## Elo: omgaan met je huiswerk

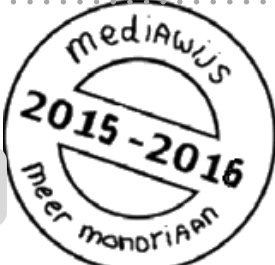

Je begrijpt dat het heel belangrijk is dat je precies weet wat je **huiswerk** is en wanneer je het af moet hebben. Gelukkig kun je dat in onze elo, SOMtoday, heel goed zien.

- Je ziet al het huiswerk overzichtelijk per vak en datum via het tabje `**huiswerk**'.
- Bij je **rooster** zie je direct of je voor een bepaald vak/uur huiswerk hebt.
- Geeft je docent huiswerk op, of wijzigt hij/zij iets aan het huiswerk, dan krijg je meteen een melding via '**Nieuws**'.

**Tip**: installeer je de mobiele versie van SOMtoday op je mobiel, dan zie je je huiswerk ook op je smartphone.

Er zijn nog meer studiekaarten die gaan over de elo.

Zie ook: 'Elo: mailen'

`Elo: een opdracht inleveren'
`Elo: je cijfers'
`Elo: SOMtoday op je mobiel'
`Elo: je rooster'
`Elo: vakken en studiewijzer'

Meld je aan op **SOMtoday** via <u>www.hethooghuis.nl/mondriaan</u>

- Klik daarna op 'direct naar elo'
- Meld je aan met je eigen gebruikersgegevens en wachtwoord.

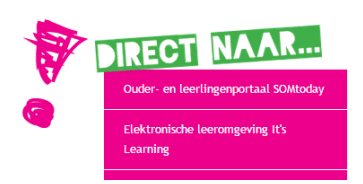

# Je huiswerk

- 1. Bekijk al je huiswerk in de huiswerkagenda.
- 2. Vink huiswerk dat klaar is af.
- 3. Check of je huiswerk hebt via roosters.

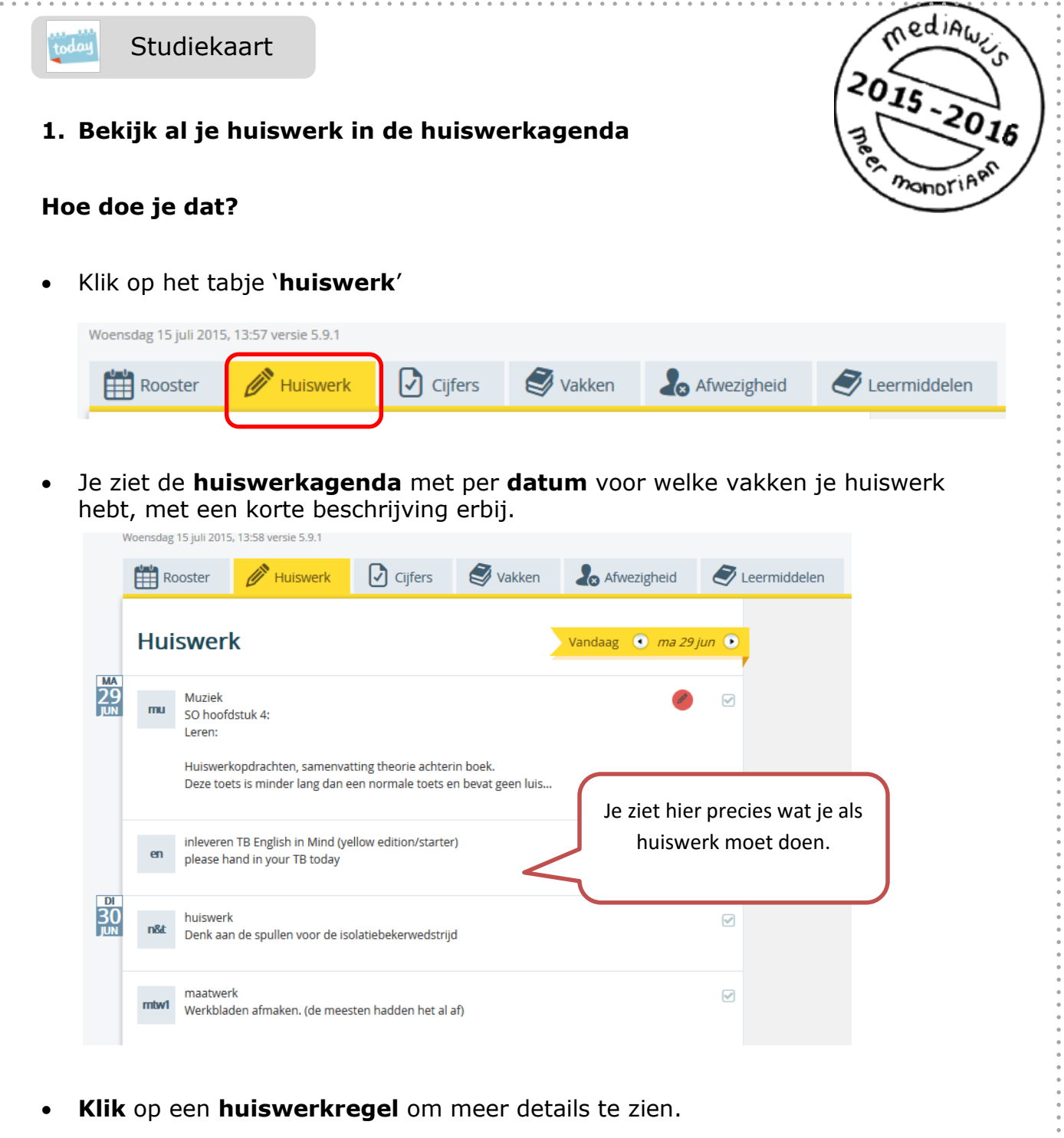

Aan de rechterkant zie je nu wat je moet doen.

| Woensdag 15 juli 2015, 13:59 versie 5.9.1                                                                                           |                                                                                                    |                                 |  |  |  |
|----------------------------------------------------------------------------------------------------|----------------------------------------------------------------------------------------------------|---------------------------------|--|--|--|
| Rooster 🖉 Huiswerk 🖸 Cijfers                                                                                                    | SVakken 🎝 Afwezigheid Steermid                                                                                                    | delen                           |  |  |  |
| Huiswerk Vandaag • ma 29 jun •                                                                                                    | mu muziek<br>Huiswerk afronden op: 29-06-2015                                                                                                    | Huiswerk afvinken: 🗹            |  |  |  |
| Muziek<br>Só hoofdstuk 4:<br>Leren:                                                                                                 | Muziek<br>Toets<br>SO hoofdstuk 4:<br>Leren:                                                                                                    | Hier zie je wat je<br>moet doen |  |  |  |
| Huiswerkopdrachten, samenvatting theorie achterin<br>boek.<br>Deze toets is minder lang dan een normale toets en<br>bevat geen luis | Huiswerkopdrachten, samenvatting theorie achterin boek.<br>Deze toets is minder lang dan een normale toets en bevat geen luistervragen. Het gaat alleen om de<br>theorie en een aantal feiten over het hoofdstuk. Je kunt dus gemakkelijk een hoog cijfer halen, maar ook<br>snel een diepe onvoldoende als je niet leert. Belangrijke zaken die je zeker MOET kennen: notennamen,<br>notenwaarden, rusten, maatstrepen kunnen zetten en de dynamische tekens. |                                 |  |  |  |
| en                                                                                                    | Succesl                                                                                                    |                                 |  |  |  |

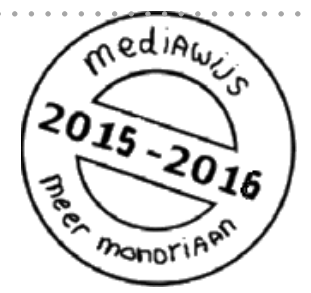

#### WAT RAAR? HUISWERK OP VRIJDAG VOOR EEN VAK DAT NIET OP HET ROOSTER STAAT

Let op: Het kan weleens voorkomen dat er huiswerk op vrijdag staat voor een vak dat je die dag helemaal niet hebt! In sommige gevallen doet SOMtoday dat uit zichzelf. Waarschuw dan je docent. Hij/zij zal je dan vertellen op welke dag het huiswerk af moet zijn EN ervoor zorgen dat het huiswerk ook in SOMtoday op de goede dag getoond wordt.

## 2. Klaar? Vink je huiswerk af

Het is belangrijk dat je goed overzicht blijft houden over je huiswerk. Wat heb je al gedaan en wat moet je nog doen? De elo helpt je daarbij. Huiswerk dat af is, kun je afvinken.

## Hoe doe je dat?

- Klik op de huiswerkregel van het huiswerk dat af is.
- Aan de rechterkant zie je wat je moet doen. Daarboven zie je een blauw blokje me 'huiswerk afvinken'. Ben je klaar, zet hier dan een vinkje. Je ziet dan in je huiswerkagenda precies welk huiswerk al klaar is en wat je nog moet doen. Zo houd je overzicht.

| mu                                                                                             | <b>muziek</b><br>Huiswerk afronden op: 29- | 06-2015 |          | Huisw       | erk afvinken: 🗹 |  |  |  |
|------------------------------------------------------------------------------------------------|--------------------------------------------|---------|----------|-------------|-----------------|--|--|--|
| 3. Check of je huiswerk hebt via je rooster                                                    |                                            |         |          |             |                 |  |  |  |
| Hoe doe je dat?                                                                                |                                            |         |          |             |                 |  |  |  |
| Klik op het tabje ` <b>rooster</b> '                                                           |                                            |         |          |             |                 |  |  |  |
| Woensda                                                                                        | ag 15 juli 2015, 14:29 versie 5.9.1        |         |          |             |                 |  |  |  |
|                                                                                                | Rooster 🥢 Huiswerk                         | Cijfers | S Vakken | Afwezigheid | S Leermiddelen  |  |  |  |
|                                                                                                |                                            |         |          |             |                 |  |  |  |
| • Je ziet dan het rooster van de hele week. Je ziet welk <b>vak</b> je hebt, de <b>tijd</b> en |                                            |         |          |             |                 |  |  |  |

in welk lokaal je moet zijn. Heb je voor dat uur huiswerk, dan zie je een

Blz. 3

#### Studiekaart

geel potloodje. Heb je een proefwerk dan is het potloodje rood.

|                     |                         |                       |                     |                      | monoriA                                      | AL            |
|---------------------|-------------------------|-----------------------|---------------------|----------------------|----------------------------------------------|---------------|
| Rooster             |                         |                       |                     |                      | • 23 sep - 27 sep •                          |               |
|                     | Maandag 23              | Dinsdag 24            | Woensdag 25         | Donderdag 26         | Vrijdag <b>27</b>                            |               |
| 08:25 - 09:15       | Engelse Taal<br>124     | Mentoruur<br>124      | Science<br>234 🖉    | Wiskunde<br>123      |                                              |               |
| 2 09:15 - 10:05     | Nederlandse Taal<br>124 | Mentoruur<br>124      | Science<br>124      | Wisk<br>123          | Heel handig: aan h                           | iet           |
| 3 10:05 - 10:55     | Nederlandse Taal<br>019 | Duitse Taal<br>135 🤌  | Lichamelijke<br>124 | Beeldende<br>027 je  | otloodje kun je zier<br>e voor dat uur huisv | າ dat<br>werk |
| Pauze 10:55 - 11:20 |                         |                       |                     |                      | hebt.                                        |               |
| 4 11:20 - 12:10     | Aardrijkskunde<br>172 🤌 | Engelse<br>174 En een | rood potloodje i    | dende<br>S           | Proefwerkband<br>117                         |               |
| 5 12:10 - 13:00     | Mentoruur<br>172        | Technie eer           | n proefwerk of      | oruur                | Duitse Taal<br>135 🤌                         |               |
| Pauze 13:00 - 13:30 |                         |                       | overnoring          | $\mathbf{A}$         |                                              |               |
| 6 13:30 - 14:20     | Geschiedenis<br>158 🔗   | Techniek<br>039       | Wiskunde<br>123     | Geschiedenis         | Aardrijkskunde<br>172 🖉                      |               |
| 7 14:20 - 15:10     |                         | Mtw3                  | Engelse Taal<br>174 | Proefwerkband<br>117 |                                              |               |

mediawij

• Je kunt je rooster van een andere week zien door op het pijltje in het gele blok

te klikken: Pijltje naar rechts is een week terug.

**Tip:** heb je de mobiele versie van SOMtoday geïnstalleerd, dan kun je je huiswerk ook inzien op je smartphone.

Hoe je de mobiele versie installeert, vind je in de vaardigheidskaart **elo: SOMtoday op je mobiel**.